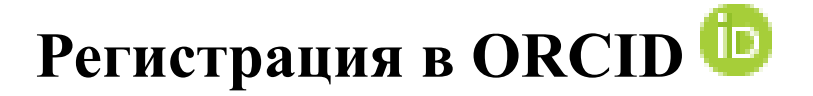

Регистрация вашего ORCID iD — это онлайн-процесс, который займет менее одной минуты. Вы являетесь владельцем своей записи ORCID, и после самостоятельной регистрации вы сможете обновлять или добавлять информацию или давать другим разрешение на это, войдя в свою учетную запись.

### Поля регистрации

Ниже приведено описание полей регистрации. Все обязательные поля, которые не заполнены или требуют внимания, будут выделены красным цветом. Щелкните значок «i» рядом с любым полем для получения дополнительной информации.

**Имя (обязательно)**: Ваше имя или имя, которое вы чаще всего используете. Если у вас есть только одно имя, вы должны записать его здесь. Это единственное обязательное поле имени, и его длина ограничена 150 символами.

| ( | First name |   |
|---|------------|---|
|   |            | • |
|   |            | U |
| l |            |   |

Фамилия: Это не обязательное поле, так как ORCID является глобальной службой и поддерживает множество соглашений об именах, но вы всегда должны включать его, если оно у вас есть. Это поле ограничено 150 символами.

| - Last name (Optional) |  |  |
|------------------------|--|--|
|                        |  |  |
|                        |  |  |
| Ľ                      |  |  |

Адреса электронной почты :

**Основной адрес электронной почты (обязательно)**: ваш основной адрес электронной почты, введенный дважды для подтверждения. Вы будете использовать свой адрес электронной почты (или ORCID iD) вместе с паролем для входа в реестр ORCID.

| C Primary email    |  |
|--------------------|--|
| s.garcia@orcid.org |  |
| L                  |  |

This email already exists in our system. Would you like to sign in?

Дополнительный адрес электронной почты (настоятельно рекомендуется): ваш дополнительный (резервный) адрес электронной почты. Настоятельно рекомендуется указать хотя бы один дополнительный адрес электронной почты при регистрации. Это гарантирует, что вы все еще сможете использовать свою запись ORCID, если потеряете доступ к своей основной электронной почте. Если вы добавили корпоративный адрес электронной почты в качестве основного, мы рекомендуем добавить личный в качестве резервного. Вы можете использовать любой адрес электронной почты, связанный с вашей записью ORCID, с вашим паролем, чтобы войти в реестр ORCID. Вы можете добавить столько дополнительных адресов электронной почты, сколько пожелаете.

| Additional email (Optional) sofia@mail.net            | 0 |
|-------------------------------------------------------|---|
| Additional email 1 (Optional)<br>sgarcia@stateuni.edu | Θ |
| Additional email 2 (Optional) sgh@sofia.me            | Θ |

#### Сообщения об ошибках электронной почты :

**Учетная запись уже существует**: вы увидите предупреждающее сообщение, если ваш адрес электронной почты уже связан с ORCID iD. Вы не можете создать вторую учетную запись, используя тот же адрес электронной почты. <u>Сбросьте пароль</u>, чтобы восстановить доступ к учетной записи.

Существует деактивированная запись: вы увидите предупреждающее сообщение, если ваш адрес электронной почты связан с ранее деактивированной записью ORCID. Вы можете запросить ссылку для повторной активации учетной записи по адресам электронной почты, указанным в записи. Узнайте больше о деактивации учетной записи ORCID.

Существует невостребованная запись: вы увидите предупреждающее сообщение, если учетная запись, связанная с вашим адресом электронной почты, была ранее создана для вас вашим учреждением. Вы можете запросить сообщение для активации записи, щелкнув ссылку «повторно отправить электронное письмо с претензией» или введя свой адрес в поле «Повторно отправить электронное письмо с претензией».

Обратите внимание, что учреждениям больше не разрешено создавать записи для своих исследователей, так что это устаревшая проблема, которая затронет лишь небольшое количество людей. Узнайте больше о <u>важности подписки</u>.

Пароль (обязательно): Пароль по вашему выбору. Введите его дважды для подтверждения. Пароли должны состоять не менее чем из восьми символов и содержать как минимум одну цифру и одну букву или символ. Для получения дополнительной информации о том, что может быть включено в пароль, щелкните значок «i» рядом с полем пароля. По мере ввода пароля требуемые условия для пароля будут отмечены флажком и выделены зеленым цветом. Очень часто используемые пароли не разрешены.

| Create your ORCID iD<br>This is step 2 of 3 |  |
|---------------------------------------------|--|
| Password                                    |  |
| A password is required                      |  |
| Ø 8 or more characters                      |  |
| ⊘ 1 letter or symbol                        |  |
| ⊘ 1 number                                  |  |
| Confirm password                            |  |
| Retype your password                        |  |

• Настройки уведомлений: выберите, получать ли ежеквартально электронные письма от ORCID о новых функциях и советах по максимально эффективному использованию вашей записи ORCID. Вы можете изменить это предпочтение после регистрации в настройках своей учетной записи

ORCID также отправляет <u>уведомления</u> по электронной почте и в ваш почтовый ящик ORCID об элементах, связанных с вашей учетной записью, безопасностью и конфиденциальностью, включая запросы от организаций-членов ORCID на разрешение обновить вашу запись и изменения, внесенные в вашу запись этими организациями. Настройкой по умолчанию является сводка за неделю, и вы можете изменить эту настройку в настройках своей <u>учетной записи</u>.

#### Notification settings

ORCID sends email notifications about items related to your account, security, and privacy, including requests from ORCID member organizations for permission to update your record, and changes made to your record by those organizations.

You can also choose to receive emails from us about new features and tips for making the most of your ORCID record.

Please send me quarterly emails about new ORCID features and tips. To receive these emails, you will also need to verify your primary email address.

After you've registered, you can change your notification settings at any time in the account settings section of your ORCID record.

• Настройки видимости (обязательно): выберите настройки <u>видимости</u> по умолчанию для любой информации, которую вы или <u>доверенные</u> <u>лица</u> добавляете в свою запись ORCID. Мы настоятельно рекомендуем выбрать «Все» или «Доверенные стороны» в качестве настройки видимости по умолчанию, так как это позволит передавать вашу информацию в системы, с которыми вы взаимодействуете, что позволит вам извлечь выгоду из их интеграции с ORCID. Подробнее о <u>настройках видимости</u>

#### Create your ORCID iD

This is step 3 of 3

Visibility settings

Your ORCID iD connects with your ORCID record that can contain links to your research activities, affiliations, awards, other versions of your name, and more. You control this content and who can see it.

By default, what visibility should be given to new items added to your ORCID Record?

Stress Choose this)

) 💣 Trusted Organizations (5% of users choose this)

🔘 💼 Only me (8% of users choose this)

More information on visibility settings

• Условия использования (обязательно): установите этот флажок, указывающий, что вы согласны с политикой конфиденциальности и условиями ORCID, прежде чем сможете зарегистрироваться.

### Terms of Use

I consent to the privacy policy and terms of use including agreeing to my data being processed in the US and being publicly accessible where marked as "visible to Everyone".

• Подтверждение человека (обязательно): вы должны подтвердить, что вы не робот, заполнив <u>reCAPTCHA</u>. Доступны как визуальные, так и звуковые методы.

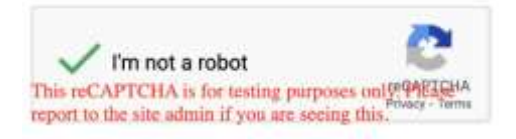

После заполнения этих полей нажмите кнопку « Регистрация » внизу страницы.

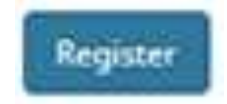

В большинстве случаев вы перейдете к своей новой записи ORCID, но иногда вы увидите другой экран или сообщение:

• Это ты? Если в нашей системе уже существует одна или несколько записей с одинаковым именем, вам будет показан список и предложено проверить, что ни одна из них не является вашей. Вы можете щелкнуть перечисленные идентификаторы ORCID, чтобы просмотреть общедоступную информацию и проверить, принадлежит ли учетная запись вам. Если в записи ORCID недостаточно информации, чтобы узнать, принадлежит ли она вам, свяжитесь <u>с нами</u>. Если вы никогда раньше не использовали ORCID, маловероятно, что вы являетесь кем-то из перечисленных лиц, и вы можете нажать кнопку «Никто из них не я», чтобы получить новый идентификатор ORCID.

Please check whether any of the ORCID iD(s) listed below belong to you. You may have already created an ORCID iD using a different email address, or the iD may belong to another researcher with the same name as you. Click the iD(s) below for more information.

| ORCID ID                                  | Email              | First Name(s)          | Last Name        | Institution |
|-------------------------------------------|--------------------|------------------------|------------------|-------------|
| https://orcid.org/0000-0001-5727-<br>2427 | s.garcia@orcid.org | Sofia                  | Garcia           |             |
| https://orcid.org/0000-0003-1096-<br>6880 |                    | SOFIA                  | CORZO-GARCIA     |             |
| https://orcid.org/0000-0003-2685-<br>3012 |                    | Sofia                  | Garcia-Pertierra |             |
| https://orcid.org/0000-0001-7652-<br>6429 |                    | SOFIA DE LAS<br>NIEVES | GARCIA GAMEZ     |             |

Not sure whether you already have an ORCID iD? Contact us for assistance.

Yes, I have an iD - sign in now

None of these are me - continue to registration

Добавление информации об <u>образовании</u> или <u>месте работы</u> поможет отличить вас от других исследователей, которые носят ваше имя, но связаны с другими учреждениями. Вы также можете указать свою должность и отдел.

| → Employment (2)                                                                 | ₹ Sort           |
|----------------------------------------------------------------------------------|------------------|
| New Arizona State University: Sedona, Arizona, US                                |                  |
| 2015-09 to present   Associate Professor (Department of Geography)<br>Employment | Show more detail |
| Source: Sofia Maria Hernandez Garcia                                             |                  |

Узнайте больше о добавлении информации об образовании и занятости в вашу запись ORCID.

### Добавьте другие версии вашего имени

Добавление дополнительных имен, под которыми вы известны, помогает идентифицировать вас. Нажав на значок карандаша рядом с вашим именем, вы сможете отредактировать имя, под которым вы зарегистрировались, а также ввести **опубликованное имя** — имя, под которым вы наиболее известны, и имя, которое будет включено в начало вашей записи ORCID.

Вы также можете щелкнуть значок карандаша рядом с также известным как, чтобы ввести другие имена, которые вы использовали. Это могут быть ваши отчества, имена в браке, инициалы и имена на разных языках или в разных алфавитах.

Узнайте больше о редактировании своего имени и добавлении других имен, под которыми вы известны, в свою запись ORCID.

### Добавьте дополнительные адреса электронной почты

Убедитесь, что вы никогда не потеряете доступ к своей записи ORCID, зарегистрировав все свои адреса электронной почты в своей учетной записи. Перейдите в настройки своей учетной записи , затем выберите Настройки электронной почты и уведомлений и введите другие адреса электронной почты, которые вы используете.

Узнайте больше о добавлении дополнительных <u>адресов электронной почты</u> в вашу запись ORCID.

# Ссылка на ваши работы

Легко импортируйте свои публикации и другие результаты исследований в свою запись ORCID. Под заголовком « **Работы** » нажмите « **Добавить работы** », затем « **Поиск и ссылка** » и выберите инструмент для автоматического импорта ваших работ или добавления их вручную. Вам будет предложено предоставить доступ к вашей записи ORCID, а затем вы перейдете на веб-сайт участника, чтобы выбрать работы для добавления в вашу запись ORCID.

Если вы хотите импортировать большое количество работ одновременно, мы предлагаем использовать мастера Scopus или Europe PubMed Central.

Узнайте больше о добавлении работ в вашу запись ORCID.

## Что можно сделать еще?

- Добавить личную информацию и ссылки на личные веб- сайты
- Добавьте информацию о финансировании
- Ссылка на другие системы для добавления других идентификаторов, таких как Scopus Author ID, ResearcherID

#### Доступны видео-инструкции:

https://vimeo.com/495762735?embedded=true&source=vimeo\_logo&owner=13723853